# eWorks

### Backing up a Moodle course

# 1. Admin Settings Icon

To back up your course, click on the settings cog.

| evvorks                                        |                  |                                                                                                    | My Courses CL → D A   Edit mode ● |
|------------------------------------------------|------------------|----------------------------------------------------------------------------------------------------|-----------------------------------|
| Home / My Courses / Miscellaneous / Test 123 . | / EricTestCohort |                                                                                                    |                                   |
| Test Cohort                                    |                  |                                                                                                    | Change cover image                |
| Course Dashboard                               |                  | Introduction                                                                                                    |                                   |
| CONTENTS                                       | 0                | Welcome to your new course Chris Laverdure (eWorks Admin).<br>Start by describing what your course is about using text, images, audio & video. |                                   |
| Introduction                                   |                  |                                                                                                    |                                   |
| Topic 1                                        |                  | Edit section                                                                                                    |                                   |
| Topic 2<br>Topic 3                             |                  |                                                                                                    |                                   |
| Topic 4                                        |                  |                                                                                                    |                                   |
| Topic 5                                        |                  | FORUM<br>Announcements                                                                                                    | ₩ V                               |
| Create a new section                           |                  |                                                                                                    |                                   |
|                                                |                  |                                                                                                    |                                   |
|                                                |                  | Create learning activity Drop files to                                                                                                    | attach, or browse                 |
|                                                |                  |                                                                                                    |                                   |

## 2. Course Reuse Option

Under course administration, click on the course reuse menu button.

|                                             | rks        | My Courses CL                                                                                                    | 、                                                                                                    |
|---------------------------------------------|------------|----------------------------------------------------------------------------------------------------|----------------------------------------------------------------------------------------------------|
| / Miscellaneous / Test 123 / EricT<br>ohort | TestCohort | 🖿 Carpt com                                                                                                    | Course administration     Settings     Course completion     Users                                                                                                    |
| ashboard                                    | ٩          | Introduction<br>Welcome to your new course Chris Laverdure (eWorks Admin).<br>Start by describing what your course is about using text, images, audio & video.<br>Edit section | P⊇ Communication<br>♥ Filters<br>> Reports<br>♥ Gradebook setup<br>■ Legacy outcomes<br>> Badges<br>> Question bank<br>⊟ Repositories<br>♥ LTI External tools<br>♥ Publised as LTI tools |
| new section                                 |            | PORIMA 전 V<br>Announcements                                                                                                    | L≜ Accessibility toolkit<br>> Certificates                                                                                                    |
|                                             |            | Create learning activity Drop files to attach, or browse                                                                                                    | Centralized content management Quick add commerce product Open Grader Open Reports                                                                                                    |

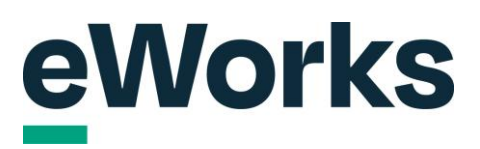

#### 3. Backup Option

Click on the backup button.

| Castofly                                                                   |                                      |
|----------------------------------------------------------------------------|--------------------------------------|
| eWorks                                                                     | My Courses 🛛 🗸 - 🏳 🗘   Edit mode 🐑 🔇 |
| Home / My Course / Miscollaneous / Test 123 / ExcTestOchort / Course reuse |                                      |
| Test Cohort                                                                |                                      |
| Course reuse                                                               |                                      |
| imoor<br>Backup<br>Heatore                                                 |                                      |
| Copy count<br>Reset                                                        |                                      |
|                                                                            | English - United States (en.us) e    |
|                                                                            |                                      |
|                                                                            |                                      |
|                                                                            |                                      |
|                                                                            |                                      |
|                                                                            |                                      |

### 4. Include Enrolled Users Option?

On this page, you can remove enrolled users if necessary or keep them as is if you want a full course backup.

| eWorks                                                                                                    | My Courses CL → Ω ♀   Edit mode ● ξ |
|----------------------------------------------------------------------------------------------------|-------------------------------------|
| Home / My Courses / Miscellaneous / Test 123 / Els/TestDihort / Course reuse / Backup                                      |                                     |
| Test Cohort                                                                                                    |                                     |
|                                                                                                    |                                     |
| Backup v                                                                                                    |                                     |
| Make a copy of this course, including all content and activity to date. You can use the backup file to restore the course. |                                     |
| 1. Initial settings ► 2. Schema settings ► 3. Confirmation and review ► 4. Perform backup ► 5. Complete                    |                                     |
| Backup settings                                                                                                    |                                     |
| a include enrolled users                                                                                                   |                                     |
| Anonymize user information                                                                                                 |                                     |
| Include user role assignments                                                                                              |                                     |
| Include activities and resources                                                                                           |                                     |
| Include blocks                                                                                                    |                                     |
| z Include files                                                                                                    |                                     |
| Include filters                                                                                                    |                                     |
| Include comments                                                                                                    |                                     |

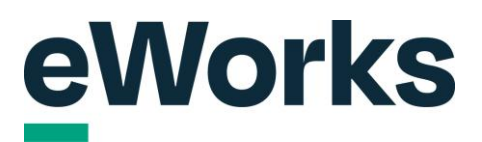

### 5. Proceed to Next Step

Scroll down and click the 'Next' button to continue with the process.

| <ul> <li>Include course logs</li> <li>Include grade history</li> <li>Include question bank</li> <li>Include groups and groupings</li> <li>Include competencies</li> <li>Include coutent fields</li> <li>Include content bank content</li> <li>Include content such as HSP activities</li> <li>Include legacy course files</li> <li>Personalized Learning Designer Settings</li> <li>Include PLD log data</li> </ul> |
|----------------------------------------------------------------------------------------------------|
| <ul> <li>Include grade history</li> <li>Include groups and groupings</li> <li>Include competencies</li> <li>Include custom fields</li> <li>Include custom fields</li> <li>Include custom state in content such as HSP activities</li> <li>Include legacy course files</li> <li>Personalized Learning Designer Settings</li> <li>Include PLD log data</li> </ul>                                                     |
|                                                                                                    |
|                                                                                                    |
|                                                                                                    |
|                                                                                                    |
|                                                                                                    |
|                                                                                                    |
| Include legacy course files  Personalized Learning Designer Settings     include PLD data Include PLD log data                                                                                                    |
| Personalized Learning Designer Settings Z Include PLD data                                                                                                    |
|                                                                                                    |
| Jump to final step Cancel Net                                                                                                    |
| English - United States (en_us) 1                                                                                                    |
|                                                                                                    |

#### 6. Proceed to the Next Step

On the next button, if there are any activities you don't want backed up you can uncheck them here. If not, scroll down and click on the next button.

| Castofly            |             |                                   |
|---------------------|-------------|-----------------------------------|
| nnouncements (四     | 8 -         |                                   |
| 🛛 Topic 1           | ø User data |                                   |
| Z Topic 2           | User data   |                                   |
| C Topic 3           | 💈 User data |                                   |
| 2 Topic 4           | 🛿 User data |                                   |
| Z Topic 5           | User data   |                                   |
| Previous Cance Next |             |                                   |
|                     |             | English - United States (en_us) • |
|                     |             |                                   |

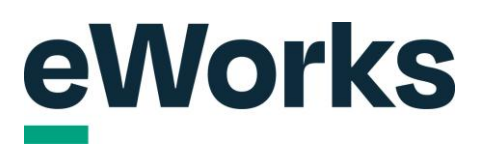

# 7. Backup Filename

Review the backup file name and change it if necessary.

| Castofly                                                                                                    |                                    |
|----------------------------------------------------------------------------------------------------|------------------------------------|
| evvorks                                                                                                    | My Courses α ∨ Ω ↓   Edit mode 💽 🤤 |
| Home / MyCourses / Miscellaneous / Test 123 / EntTestCohort / Course reuse / Bickup                                        |                                    |
| Test Cohort                                                                                                    |                                    |
|                                                                                                    |                                    |
| Backup v                                                                                                    |                                    |
| Make a copy of this course, including all content and activity to date. You can use the backup file to restore the course. |                                    |
| 1. Initial settings ► 2. Schema settings ► 3. Confirmation and rever ► 4. Perform backup ► 5. Complete                     |                                    |
| Filename                                                                                                    |                                    |
| backup-moodle2-course-537-drictestcohort-20250324-141                                                                      | + Report                           |
| Backup settings                                                                                                    |                                    |
| IMS Common Cartridge 1.1                                                                                                   |                                    |
| ×                                                                                                    |                                    |
| Include enrolled users                                                                                                    |                                    |
| Anonymize user information                                                                                                 |                                    |
| ×                                                                                                    |                                    |
| Include user role assignments                                                                                              |                                    |
| $\checkmark$                                                                                                    |                                    |

## 8. Backup Button

Scroll down and click "perform backup".

| 🛶 Castofly                                                  |                                   |    |
|-------------------------------------------------------------|-----------------------------------|----|
| Topic 2                                                     | User data<br>✓                    | Î  |
| Topic 3<br>V                                                | User data<br>✓                    |    |
| Topic 4                                                     | User data<br>✓                    |    |
| Topic 5                                                     | User data<br>✓                    |    |
| Personalized Learning Designer Settings<br>Include PLD data | Include PLD log data<br>×         |    |
| Previous Cancel Perform backup                              | English - United States (en_us) • | Ţ. |
|                                                             |                                   |    |

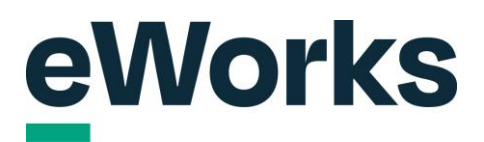

#### 9. Continue Button

Click continue to proceed after the backup process is complete.

| 🕨 Castofly                                                                                                    |                                    |
|----------------------------------------------------------------------------------------------------|------------------------------------|
| eWorks                                                                                                    | My Courses 0 → 0 ↓   Edit mode ● ĝ |
| Home / My Courses / Miscellaneous / Test 123 / EricTrestCohort / Course reuse / Backup                                     |                                    |
| Test Cohort                                                                                                    |                                    |
|                                                                                                    |                                    |
| Backup ~                                                                                                    |                                    |
| Make a copy of this course, including all content and activity to date. You can use the backup file to restore the course. |                                    |
| 1. Initial settings ► 2. Schema settings ► 3. Confirmation and review ► 4. Perform backup 5. Complete                      |                                    |
| The backup file was successfully created.                                                                                  | ×                                  |
| Continue                                                                                                    |                                    |
|                                                                                                    | English - United States (en_us) •  |
|                                                                                                    |                                    |
|                                                                                                    |                                    |
|                                                                                                    |                                    |
|                                                                                                    |                                    |

#### 10. Download Course Backup

Go to the course backup area; you'll find your recently backed-up course there. Click the download button to save your Moodle course as a .mbz Moodle file to your computer.

| Restore ~                                                                                                    |                                                                                                    |                         |                           |                                                          |
|----------------------------------------------------------------------------------------------------|----------------------------------------------------------------------------------------------------|-------------------------|---------------------------|----------------------------------------------------------|
| Use a backup file to restore a previous version of a course, or to create a new course.                                                                                                    |                                                                                                    |                         |                           |                                                          |
| Upload a backup file                                                                                                    |                                                                                                    |                         |                           |                                                          |
| Backup file                                                                                                    |                                                                                                    |                         |                           |                                                          |
| Choose a file                                                                                                    |                                                                                                    |                         |                           |                                                          |
|                                                                                                    | <b>[</b> ]                                                                                                    |                         |                           |                                                          |
|                                                                                                    |                                                                                                    |                         |                           |                                                          |
| You                                                                                                    | can drag and drop files here to add them.                                                                           |                         |                           |                                                          |
| Restore                                                                                                    |                                                                                                    |                         |                           |                                                          |
| Course backup area                                                                                                    |                                                                                                    |                         |                           |                                                          |
| Backup files for this course.                                                                                                    |                                                                                                    |                         |                           |                                                          |
|                                                                                                    | wt                                                                                                    |                         | Describert                | Partora                                                  |
| Filename                                                                                                    | Time                                                                                                    | Size                    |                           | Restore                                                  |
| Filename<br>backup-moodle2-course-537-erictestcohort-20250324-1415.mbz                                                                                                    | Monday, March 24, 2025, 2:15 PM                                                                                     | Size                    | Download                  | Restore                                                  |
| Filename<br>backup-moodle2-course-537-erictestcohort-20250324-1415.mbz<br>Manage course backups                                                                                                    | Monday, March 24, 2025, 2:15 PM                                                                                     | Size 5.9 KB             | Download                  | Restore                                                  |
| Filename<br>backup-moodle2-course-537-erictestcohort-20250324-1415.mbz<br>Manage course backups<br>User private backup area                                                                                                    | ume<br>Monday, March 24, 2025, 2:15 PM                                                                              | Size 5.9 KB             | Download                  | Restore                                                  |
| Filename<br>backup-moodle2-course-537-erictestcohort-20250324-1415.mbz<br>Manage course backups<br>User private backup files for all courses, with anonymised user information.                                                                                                    | ume<br>Monday, March 24, 2025, 2:15 PM                                                                              | Size                    | Download                  | Restore                                                  |
| Filename<br>backup-moodle2-course-537-erictestcohort-20250324-1415.mbz<br>Manage course backup<br>User private backup area<br>Private backup files for all courses, with anonymised user information.<br>Filename                                                                                                    | ime<br>Monday, March 24, 2025, 2:15 PM                                                                              | Size                    | Download                  | Restore                                                  |
| Filename backup-moodle2-course-537-erictestcohort-20250324-1415.mbz Manage course backups User private backup area Private backup files for all courses, with anonymised user information. Filename block_sharing_cart-14869-cdad7a7d130c089c1316e815fe3f2aec-1722813765.mbz                                                                           | ime<br>Monday, March 24, 2025, 2:15 PM<br>Time<br>Monday, August 5, 2024, 9:22 A                                    | Size                    | Download<br>Download      | Download Restore Download Restore                        |
| Filename backup-moodle2-course-537-erictestcohort-20250324-1415.mbz  Manage course backups Joer private backup area Yrivate backup files for all courses, with anonymised user information.  Filename block_sharing_cart-14869-cdad7a7d130c089c1316e815fa3f2aec-1722813765.mbz block_sharing_cart-12899-92b2982429481015be3073736156950-1720048554.mbz | Ime<br>Monday, March 24, 2025, 2:15 PM<br>Time<br>Monday, August 5, 2024, 9:22 A<br>Thursday, July 4, 2024, 9:15 AM | <b>Size</b> .<br>5.9 КВ | Size<br>87.9 KB<br>8.1 KB | Download Restore<br>Download Restore<br>Download Restore |